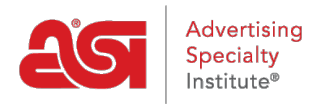

Knowledgebase > My ASI > Manage Services > Resetting your Password on ASI Central

## Resetting your Password on ASI Central

Tamika C - 2021-08-31 - Manage Services

From the ASI Central homepage, click on the ASICentral Login link.

|          | $\frown$       |            |         |
|----------|----------------|------------|---------|
| ASI Home | (Member Login) | ACCESS ESP | Careers |
|          |                |            |         |

Then, click on the Forgot Password link in the Login area.

| EMBER LOGIN                  |                                                          |                               |
|------------------------------|----------------------------------------------------------|-------------------------------|
| Please feel free to log in w | ith any of the following accounts                        |                               |
| ASICentral, ESP, Connect, a  | or ASIUniversity.                                        |                               |
| Username or Email            | Password                                                 |                               |
|                              |                                                          |                               |
|                              | Forgot Password Forgot User<br>Don't have an account? Si | o <b>gin</b><br>name<br>gn Up |
|                              |                                                          |                               |
|                              |                                                          |                               |

Enter your email and click on Submit. An email containing a link to which reads "Click here to reset your password" will be sent.

After clicking on that link, enter your username and then a new password twice; once in the New Password box and again in the Confirm New Password box. Then, click on the Change Password button.

**Note:** The Password must contain 8-25 characters, including one letter and one number.

## **Reset Password**

Please note that changing your password will affect all of your ASI accounts, including ASICentral, ESP, Connect and the Online Learning Center.

| e^       | Username             |        |                 |
|----------|----------------------|--------|-----------------|
| 6        | New Password         |        |                 |
| <b>a</b> | New Confirm Password |        | V               |
|          |                      | CANCEL | CHANGE PASSWORD |

Resetting your ASI Central password will also reset your password for ESP Web and ASI Education. Your ESP Online and ASI Online Account Manager passwords will not be affected.